#### 慶奇科技

產品介紹

成功案例 聯絡我們 使用教學

切換語系

#### 樂農智慧農業

成就農業達人的最後一哩路

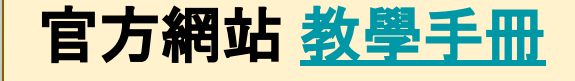

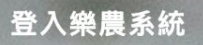

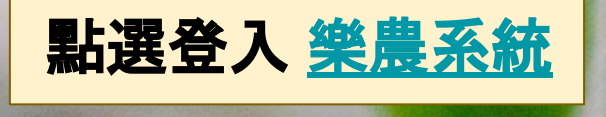

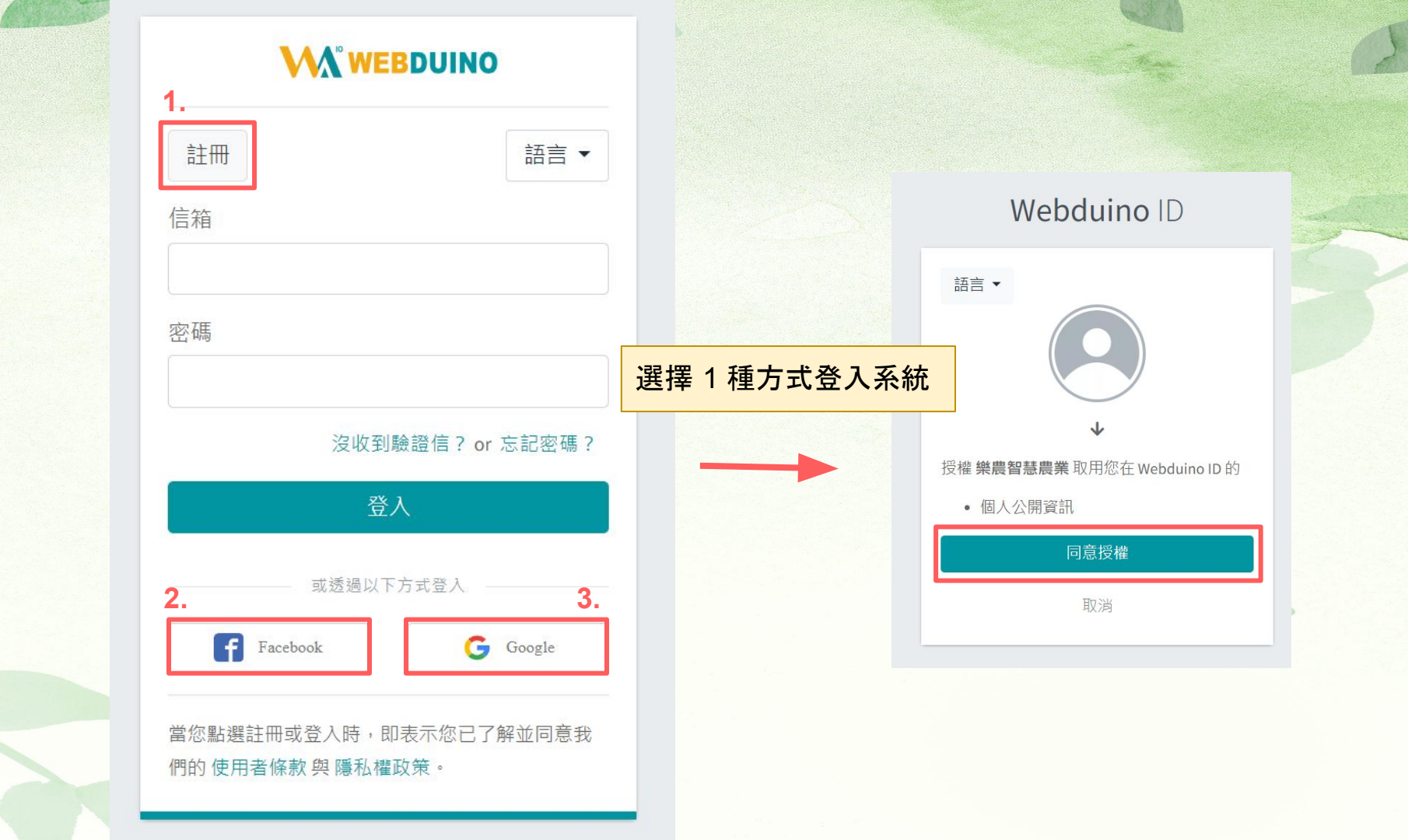

| <ul> <li>○ 儀表板</li> <li>■ 使用者操作 •</li> </ul> | 示範農場 ~ 可選擇装置<br>環境傳感器 | 服務授權及免責聲明 **                                                                                                    |        |           |            |
|----------------------------------------------|-----------------------|----------------------------------------------------------------------------------------------------|--------|-----------|------------|
| 即時資料                                         |                       |                                                                                                    |        |           | 搜索         |
| 即時任務                                         | 名稱 👘 田區               | 使用慶奇科技股份有限公司(下稱「本公司」)開發之樂農智慧農業系統(下稱<br>「本服務」),即表示您(即「使用者」)接受這些條款。如果您不接受這些條<br>款,請勿使用本服務。                                                                     | %) ≑   | 光度 (Lux)  | 土壤溼度 (%) 🔹 |
| 歷史資料                                         | ta1312 示範農場           | 免責聲明                                                                                                    | 37.35  | 691402.02 | 100        |
| ★ 基本設定 ▼                                     |                       | 本公司將盡全力確保本服務穩定運作,然本服務係依「現狀」及「可提供」的基礎<br>授權,不提供明示或默示的瑕疵擔保,您須自行承擔使用風險。                                                                                         |        |           |            |
| 機具設備管理                                       | 智慧灌溉控制器               | 使用者已明確認知使用本服務時,可能面對以下風險:如斷線、斷電、網路壅塞、<br>軟體、硬體、演算法或其他因素等造成之阻礙,以致資訊錯誤、遭漏、無法傳送、<br>接收或時間延迟。另外其他可能導致系統無法正常使用之原因,如網路提供業者之<br>俾路穩定此,使用素操作不管,干災,可念作廠充確訊提供用微等非可歸要於本公 |        | 搜幕        |            |
| 作物管理                                         | 名稱 💠 田區               | 減6個度在任一度而有無10个面、入災,或611~10個員前提供要常等非可調算成本公司之因素,條非本公司可控之範圍,本公司對其所可能導致之損失,不負擔任何賠<br>償責任,即使被告知該情事有可能發生時,亦同。                                                      |        | 水位 🝦      | 水流量 (L) 🝦  |
| 生理指標                                         | 控制器示範                 |                                                                                                    |        | 0         | 0          |
| ▲ 視覺化編輯器                                     |                       |                                                                                                    |        |           |            |
| 1 個人資料                                       |                       | 卜列範例説明您同意在使用「服務」時不得涉及的事項(實際適用範圍不限於這些<br>範例),若有違規之行為,本公司有權終止使用權:                                                                                              | -      |           |            |
| ■ 使用教學                                       |                       | □ 我知道了 關閉提示                                                                                                    |        |           |            |
| 免責聲明條款                                       |                       |                                                                                                    | 選 [ 我知 | 道了]並點擊    | [關閉提示]     |

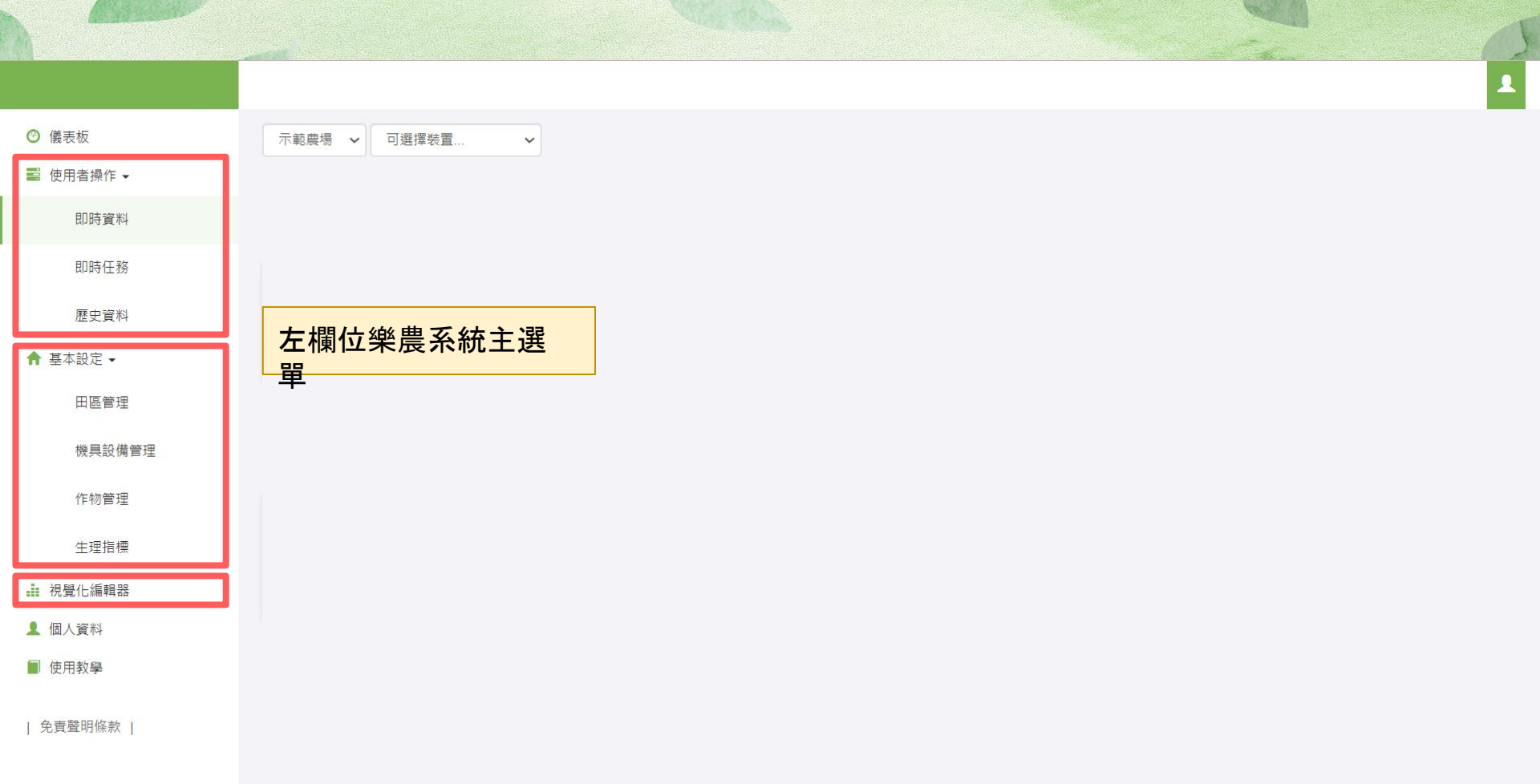

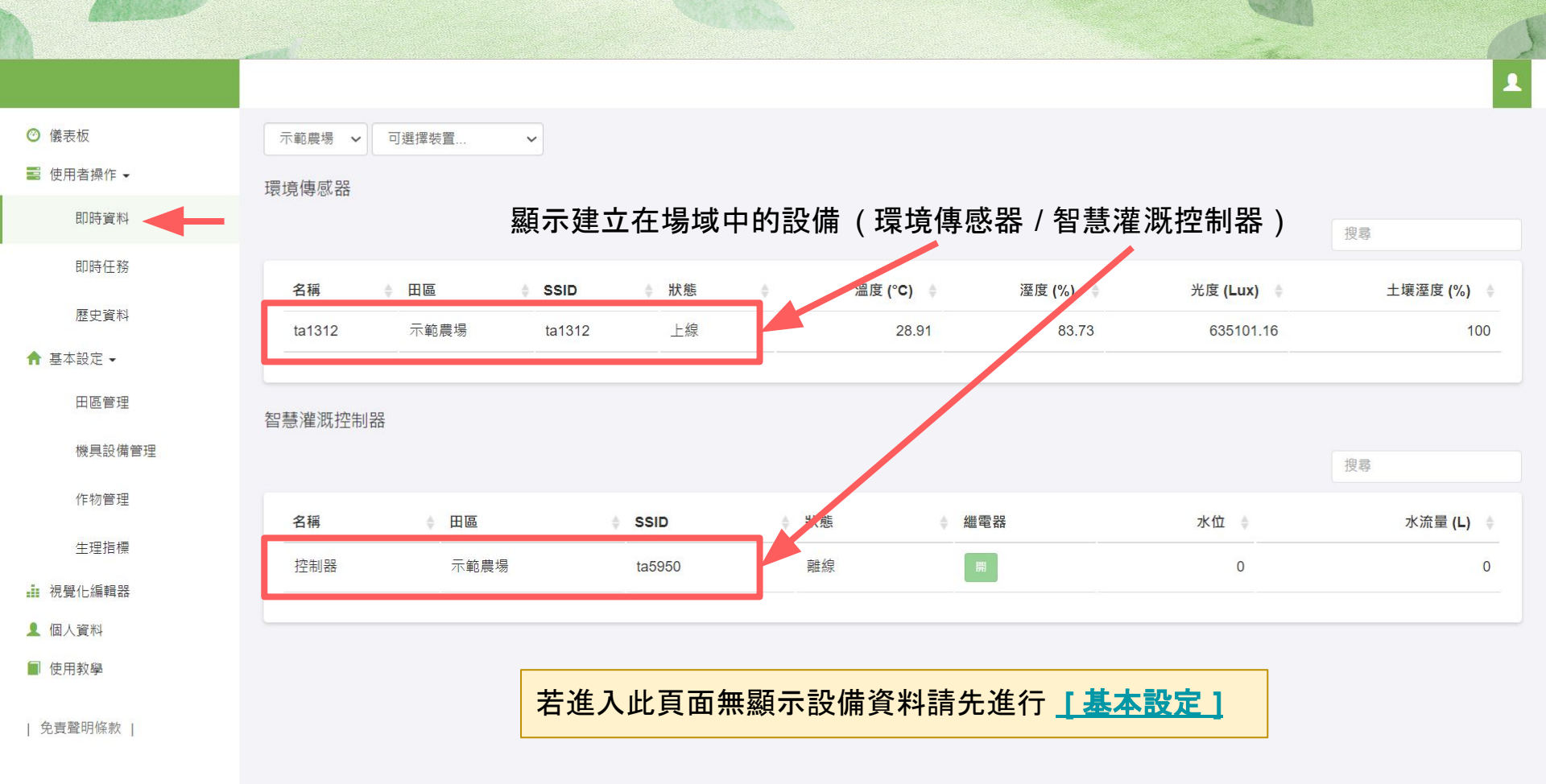

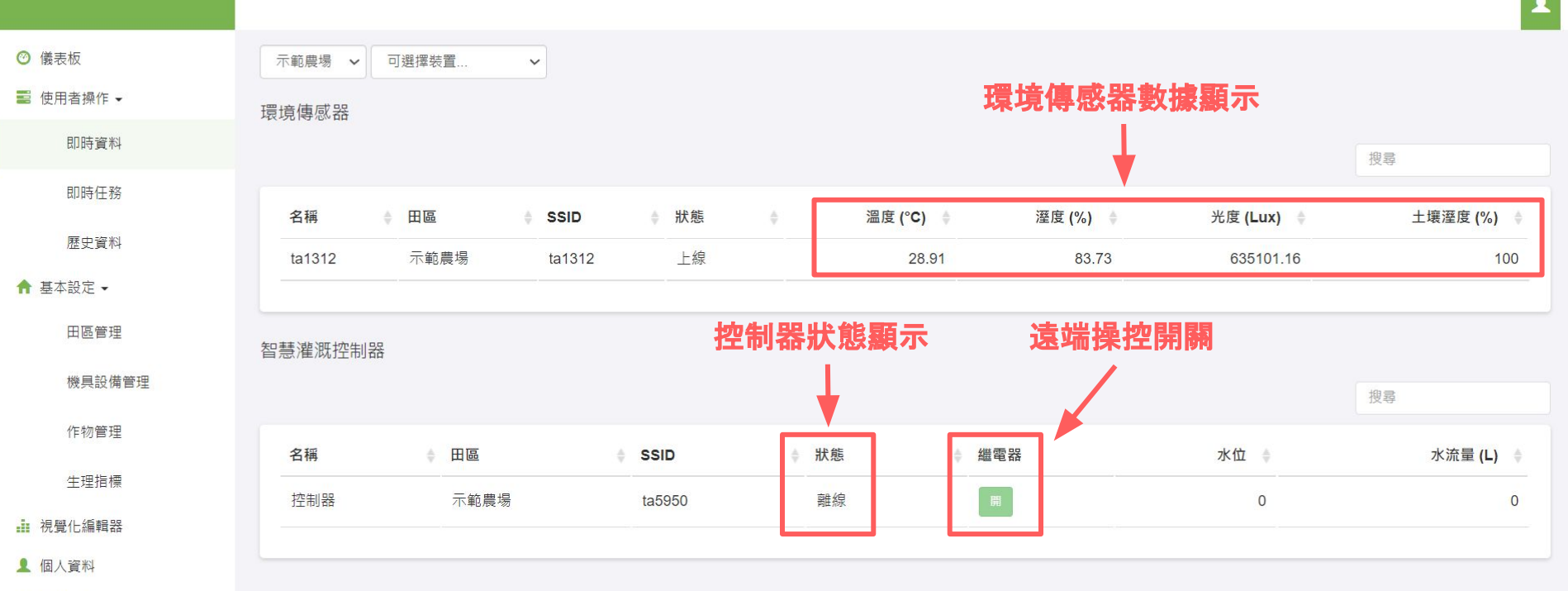

| 免責聲明條款 |

■ 使用教學

1

## 使用程式積木控制

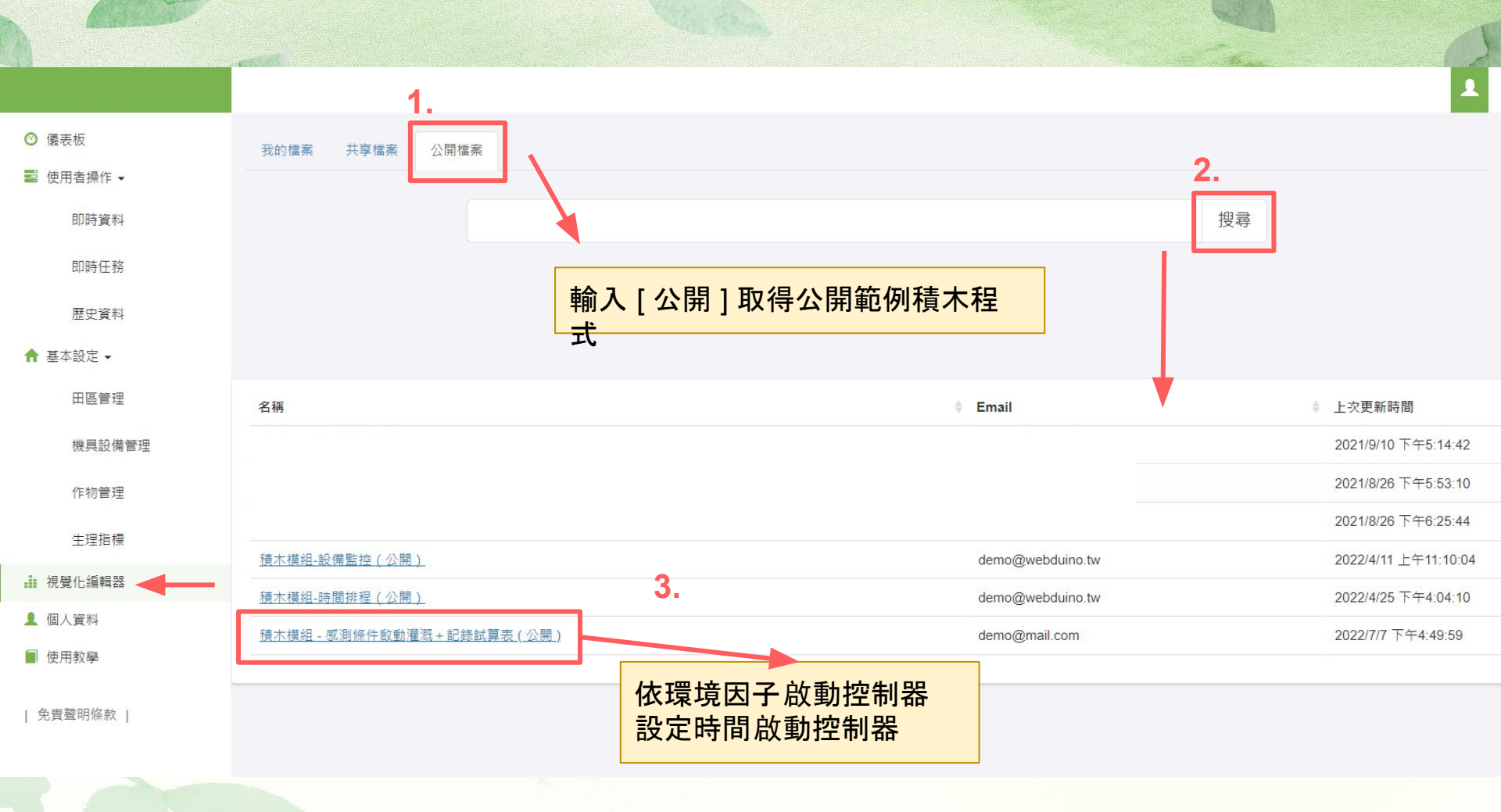

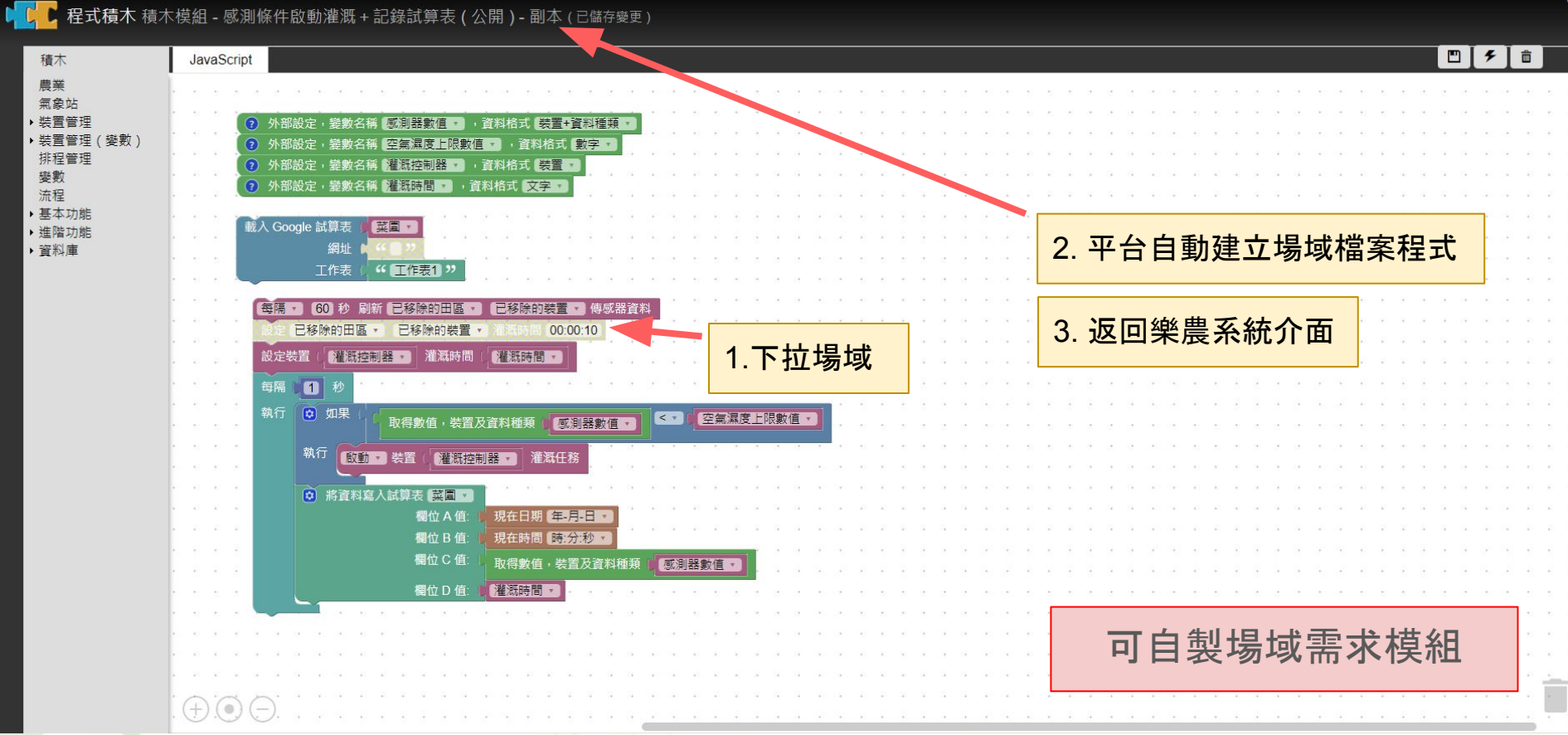

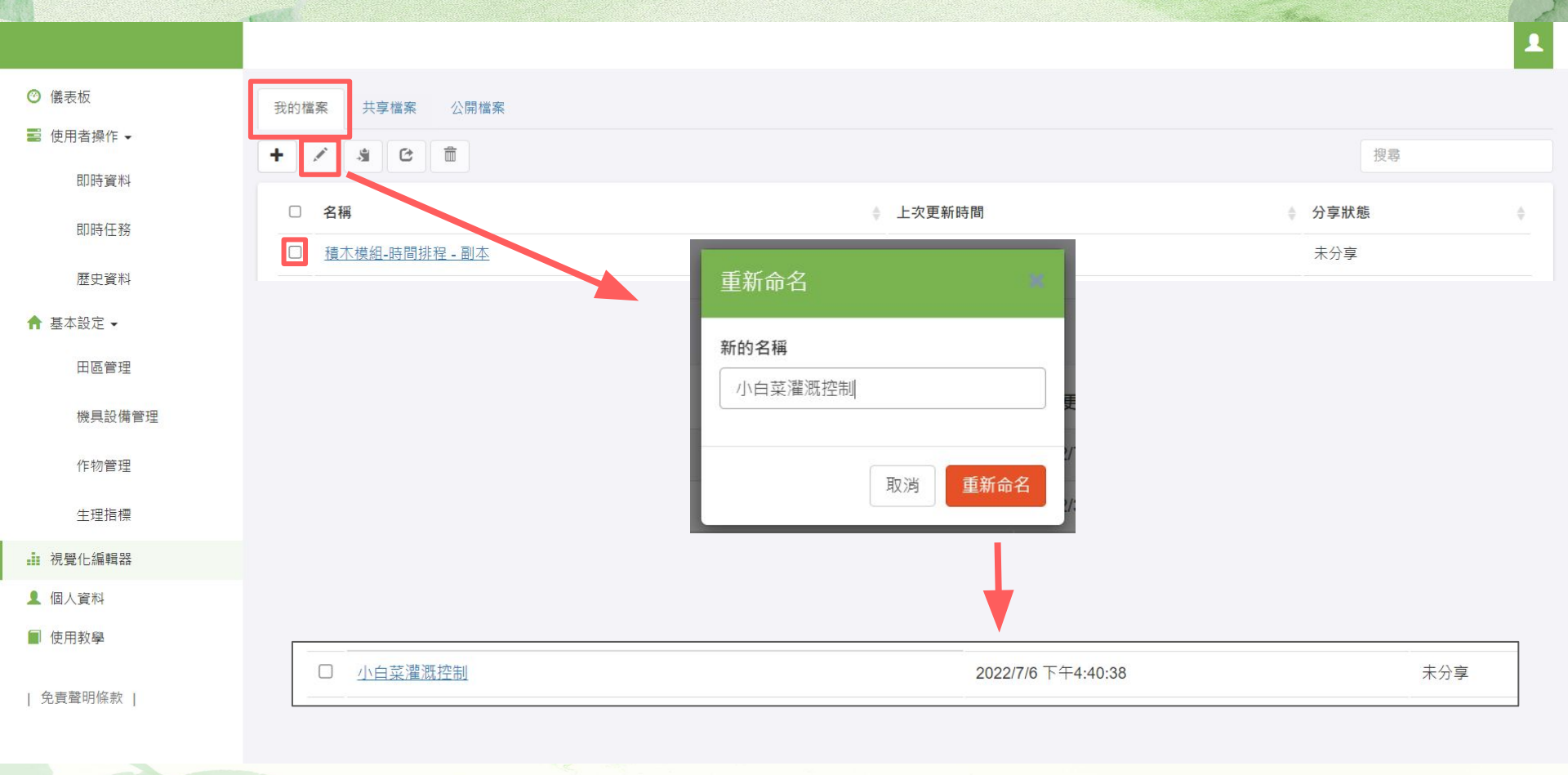

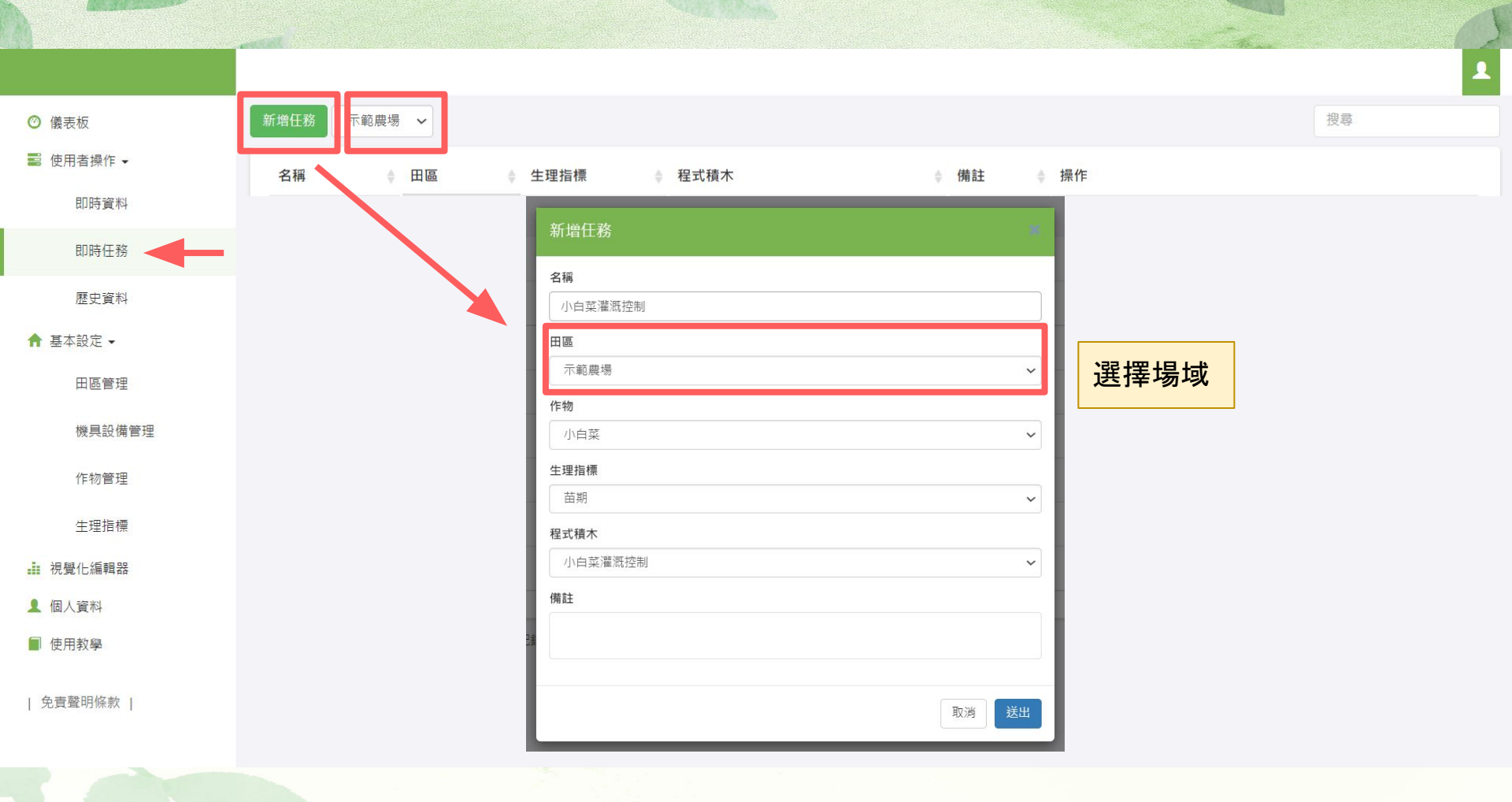

| ◎ 儀表板     | 新增任務示範農物   | 易 🗸               |         |    |      |    |     |    |            |    |                    | 搜尋      |
|-----------|------------|-------------------|---------|----|------|----|-----|----|------------|----|--------------------|---------|
| 📰 使用者操作 ▼ | 名稱         | 積木變數              |         |    |      |    |     |    |            |    | 操作                 |         |
| 即時資料      |            | 任務名稱              |         |    | 田園   |    |     |    |            |    |                    |         |
| 即時任務      |            | 小白菜灌溉控制           |         |    | 示範農場 |    |     |    |            |    |                    |         |
|           |            | 變數名稱              | 變數種類    | 數值 |      | 田區 | ł   | 设備 | 種類         |    |                    |         |
| 歴史資料      |            | 田區名稱              | 文字      |    |      |    | ~   | ~  |            | ~  |                    |         |
| ♠ 基本設定 -  |            | line notify token | 文字      |    |      |    | ~   | ~  |            | ~  |                    |         |
| 田區管理      |            | line chat         | 文字      |    |      |    | ~   | ~  |            | ~  |                    |         |
|           |            | 灌溉分鐘數             | 數字      |    |      |    | ~   | ~  |            | ~  |                    |         |
| 機具設備管理    | 山石芝海雁协制    | 灌溉時間-時            | 數字      |    |      |    | ~   | ~  |            | ~  |                    | BA BIRA |
| 作物管理      | 小口采/進/成行制  | 灌溉時間-分            | 數字      |    |      |    | ~   | ~  |            | ~  | 瓜勤 <b>郑</b> 編輯 植小裂 |         |
| /→ 理告標    |            | 期望土壤濕度值           | 數字      |    |      |    | ~   | ~  |            | ~  |                    |         |
| 土埕泊惊      | 顯示第1到第6項記錄 | 灌溉装置              | 装置      |    |      |    | ~   | ~  |            | ~  |                    |         |
| 視覺化編輯器    |            | 馬達狀態              | 裝置+資料種類 |    |      |    | ~   | ~  |            | ~  |                    |         |
| 👤 個人資料    |            | 感測器光度             | 裝置+資料種類 |    |      |    | ~][ | ~  |            | ~  |                    |         |
| ■ 使用教學    |            | 感測器溫度             | 裝置+資料種類 |    |      |    | ~   | ~  |            | ~  |                    |         |
|           |            | 感測器濕度             | 裝置+資料種類 |    |      |    | ~   | ~  |            | ~  |                    |         |
| 免責聲明條款    |            | 感測土壤濕度            | 裝置+資料種類 |    |      |    | ~   | ~  |            | ~  |                    |         |
|           |            |                   |         |    |      |    |     |    |            |    | -                  |         |
|           |            |                   |         |    |      |    |     |    | <b>牧</b> 浦 | 送出 |                    |         |

| ◎ 儀表板     | 示範農場 ✔            | 可選擇裝置 🗸          |        |        |      |               |          |                |            |
|-----------|-------------------|------------------|--------|--------|------|---------------|----------|----------------|------------|
| 鼉 使用者操作 ▼ | 環谙傅咸器             |                  |        |        | ſ    |               |          |                |            |
| 即時資料      | лисков ресторияни |                  |        |        |      | 監測埬項囚于        | 搜尋       |                |            |
| 即時任務      | 名稱                | ⊕ ⊞      ⊞     ⊕ | ♦ SSID | ♦狀態    | ÷.   | 溫度 (°C)     ≑ | 溼度 (%) 👙 | 光度 (Lux)     ≑ | 土壤溼度 (%) 🝦 |
| 歷史資料      | ta1312            | 示範農場             | ta1312 | 上線     |      | 29.66         | 85.14    | 165933.33      | 100        |
| ↑ 基本設定 -  |                   |                  |        |        |      |               |          |                |            |
| 田區管理      | 智慧灌溉控制器           |                  |        |        |      |               |          |                |            |
| 機具設備管理    |                   |                  |        |        |      |               |          |                | 搜尋         |
| 作物管理      | 名稱                | ⇔ 田區             |        | ♦ SSID | ≑ 狀態 | ◆ 繼電器         | 1        | 水位 ♦           | 水流量 (L)    |
| 生理指標      | 控制器               | 示範農場             |        | ta5950 | 離線   |               |          | 0              | 0          |
| ▲ 視覺化編輯器  |                   |                  |        |        |      |               |          |                |            |
| 👤 個人資料    |                   |                  |        |        |      |               |          |                |            |
| ■ 使用教學    |                   |                  |        | 開關     |      |               |          |                |            |
| 免責聲明條款    |                   |                  |        |        |      |               |          |                |            |

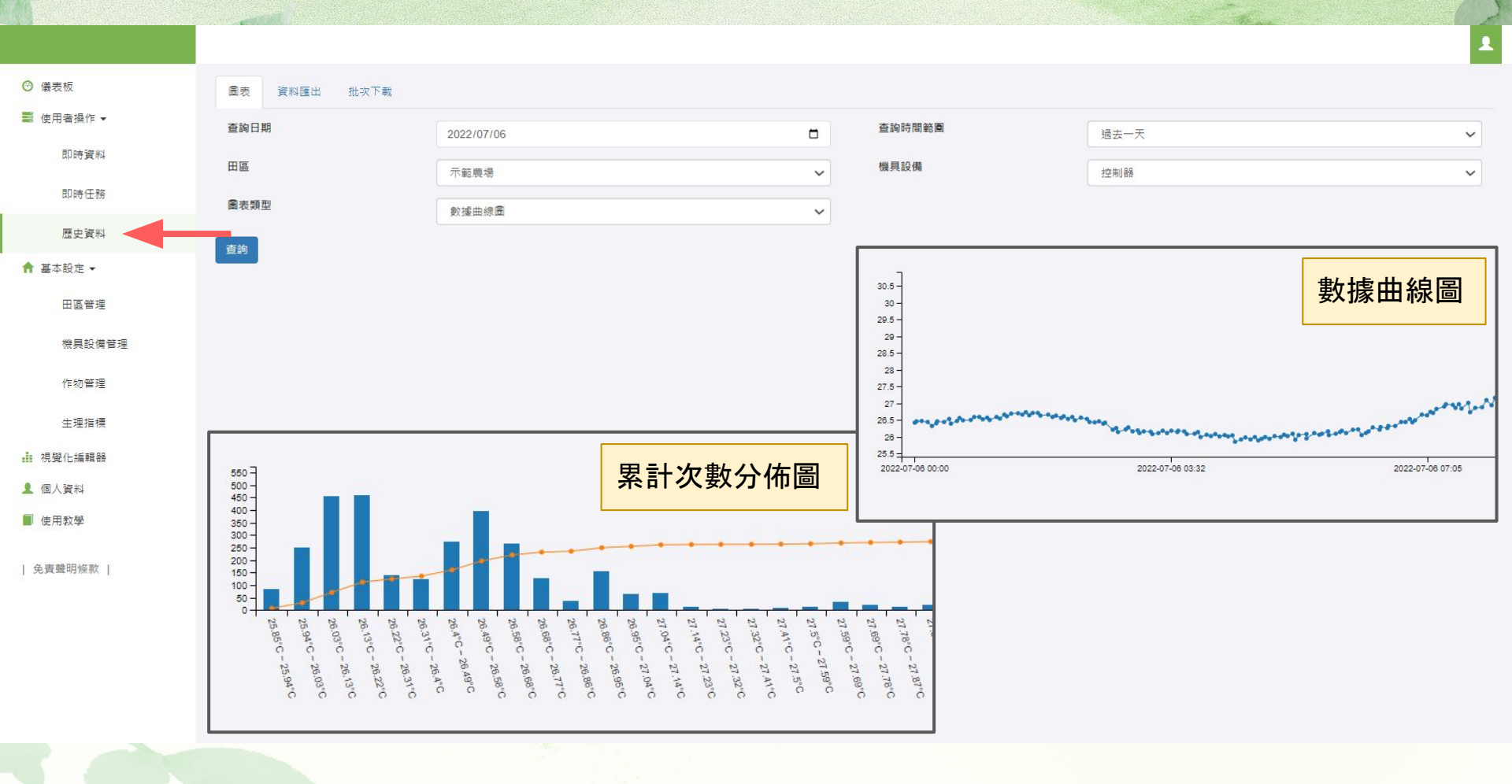

## 恭喜你成為智慧農

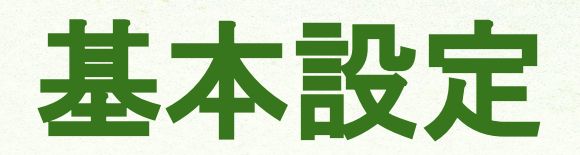

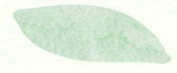

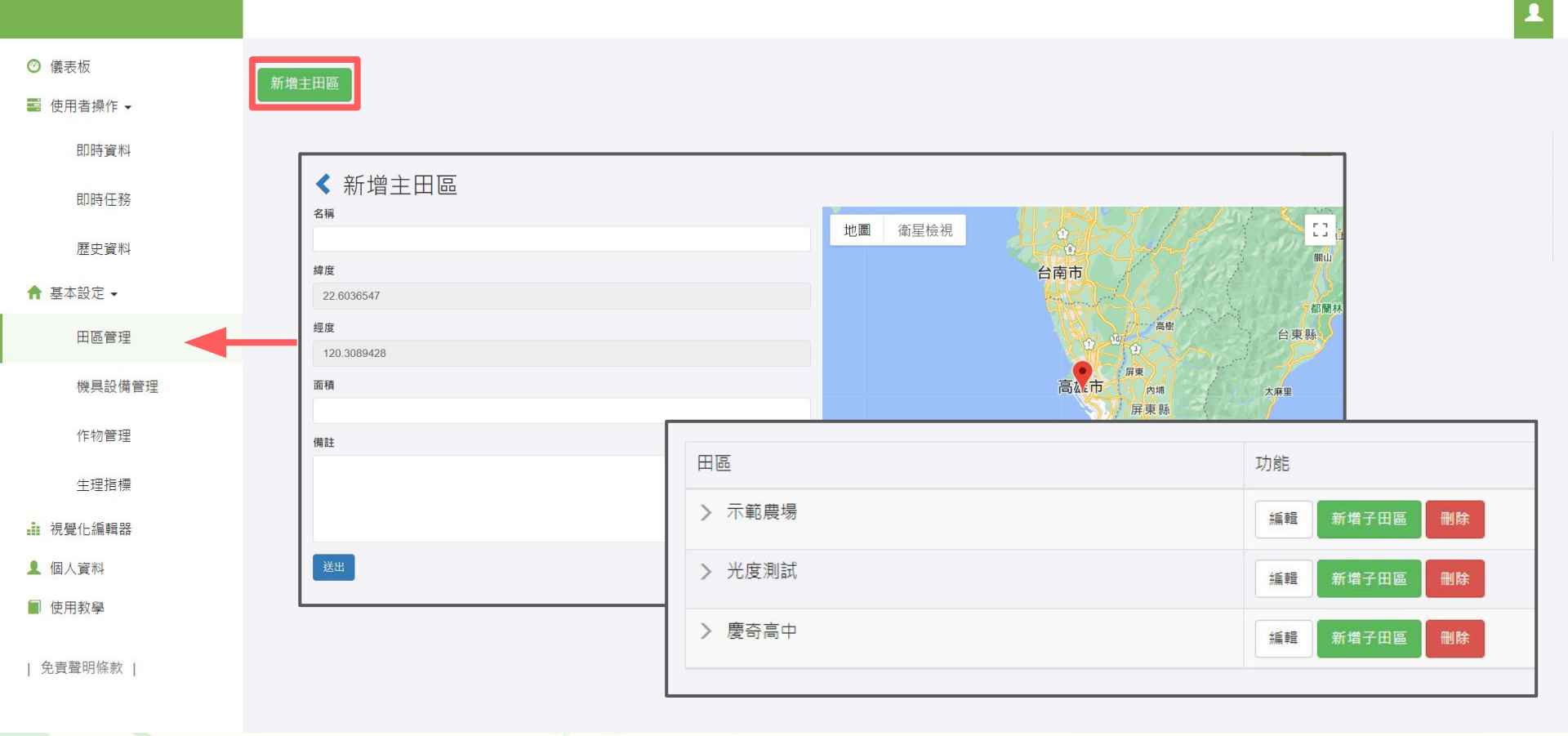

Contract P

1 1. 新增機具設備 ◎ 儀表板 搜尋 選擇田區 🖌 ■ 使用者操作 -名稱 ♦田區 類別 ♦ 備註 操作 SSID 即時資料 的結果 即時任務 新增機具設備 歷史資料 名稱 ▲ 基本設定 -田區管理 選擇田區 2. 選擇田區 機具設備管理 若場域有多項設備請逐一新增 請選擇 V 作物管理 備註 生理指標 👤 個人資料 ■ 使用教學 取消 | 免責聲明條款 |

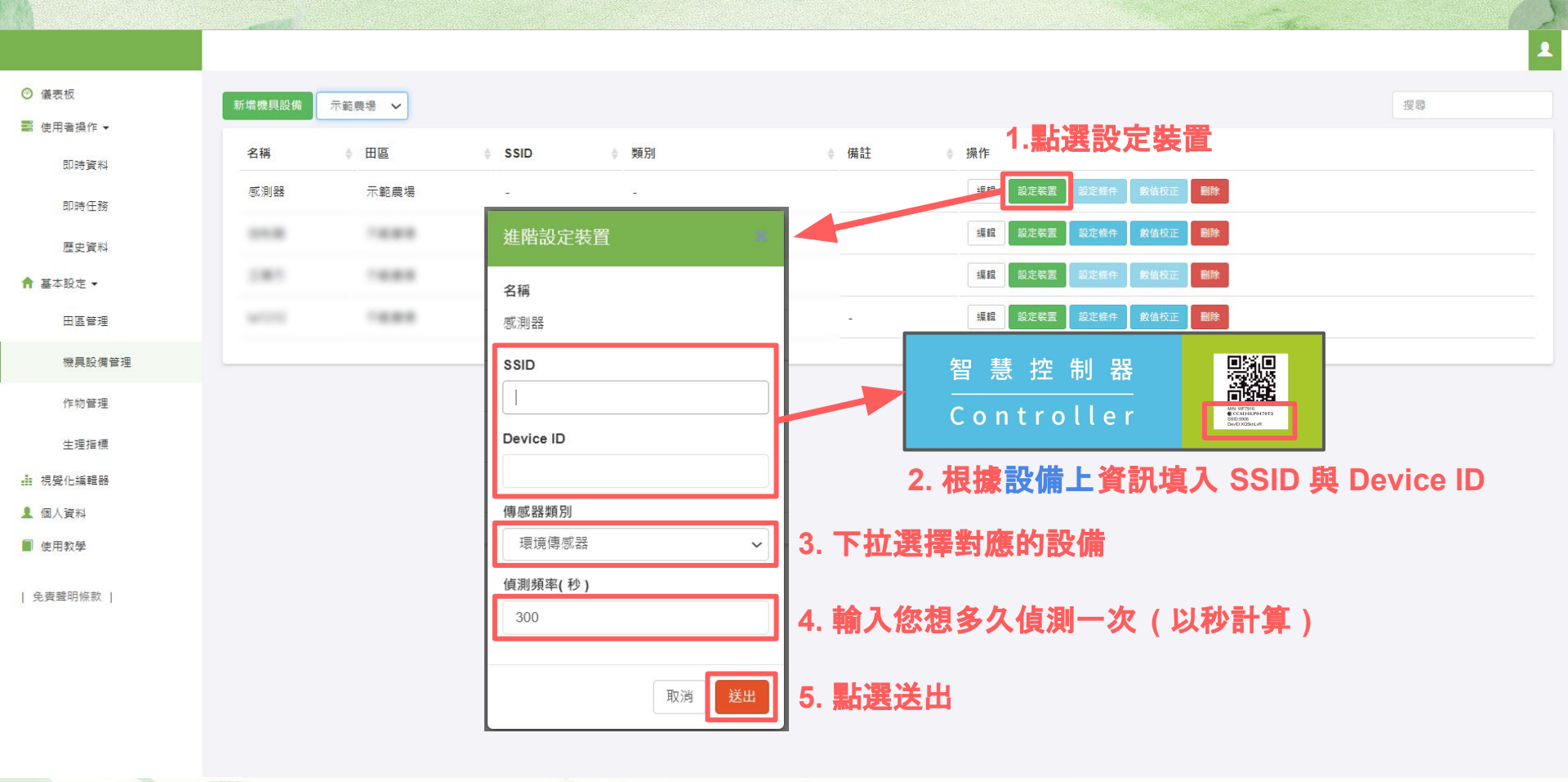

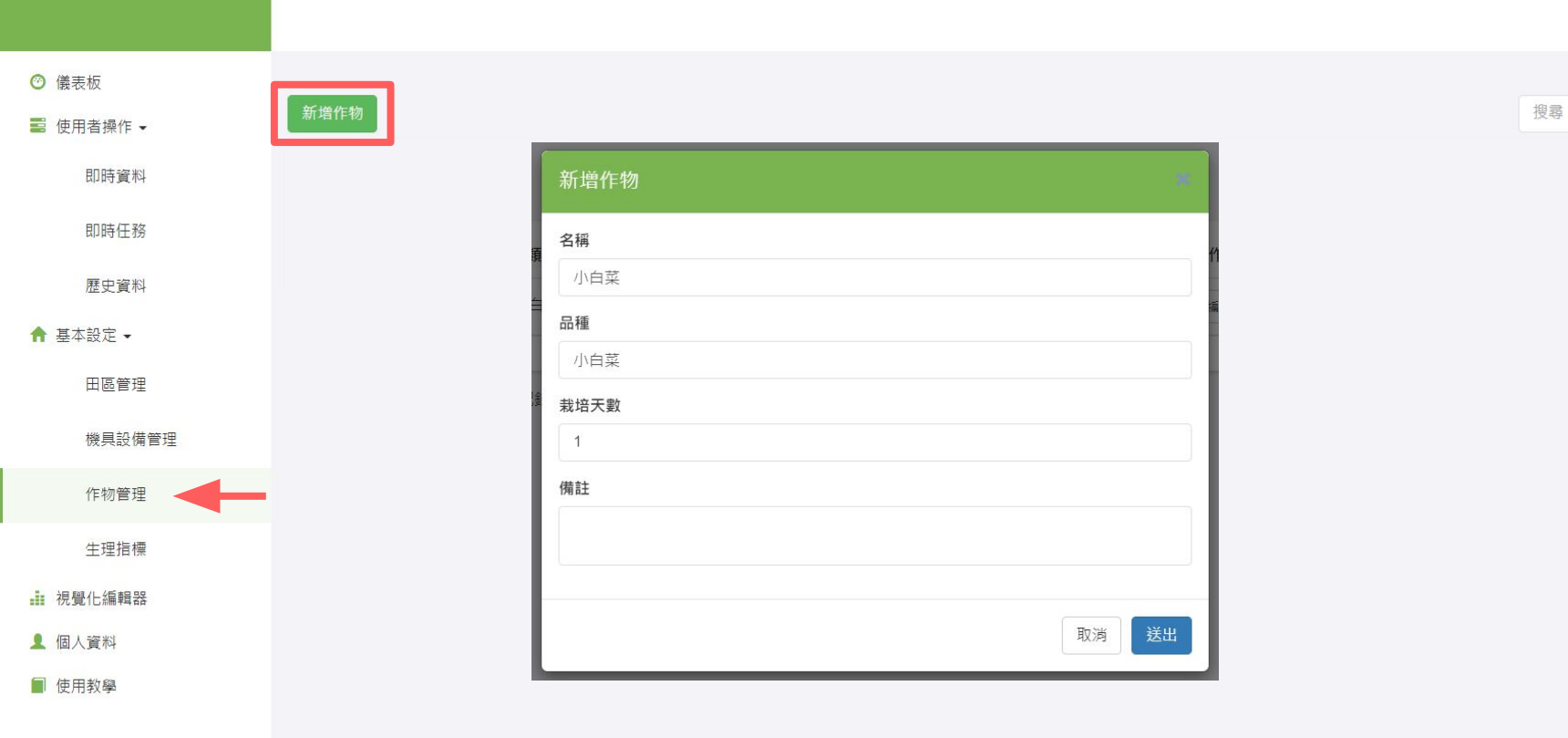

| 免責聲明條款 |

 
 儀表板
 搜尋 小白菜 • 📰 使用者操作 ▾ 即時資料 生育期 ♦ 天數 備註 ♦ 操作 編輯 刪除 即時任務 編輯生理指標 歷史資料 顯示第1到第1項記錄 名稱 🔒 基本設定 ▾ 苗期 田區管理 天數 機具設備管理 1 作物管理 備註 生理指標 ∴ 視覺化編輯器 👤 個人資料 取消 ■ 使用教學 | 免責聲明條款 |

1

### 完成基本設定 返回-[<u>使用者操作</u>]

# 常見問題

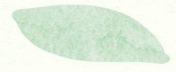

#### 已經設定好 Wi-Fi 但設備一直離線

- 確認無線分享器是否正常
- 用 Wi-Fi 掃描是否能找到你的設備
- 可以用手機開熱點測試設備是否正常
- 設備是否有正常供電
- 4G 分享器的 4G 訊號是否正常
- 4G 門號有沒有欠款停話中

#### 已經連上 Wi-Fi 分享器但設備一直在重新連線

- 確認無線分享器訊號是否正常
- 確認設備的訊號品質是否有高於 80dB
- 設備是否被裝在金屬電箱中
- 4G 分享器的 4G 訊號強度是否穩定
- 設備試著重新上電

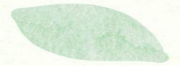